## Profi-Features Wie ändere ich die PHP-Version? Webspace-Admin öffnen

Die PHP-Version, die auf Ihrem Server verwendet wird, können Sie ganz einfach im webgo Webspace-Admin ändern. Loggen Sie sich dafür zunächst zum webgo-Webspace-Admin ein.

Zum webgo Webspace-Admin gelangen direkt aus Ihrem Kundenmenü. Loggen Sie sich dazu auf <u>login.webgo.de</u> ein und wählen Sie den Vertrag aus, für welchen Sie Einstellungen vornehmen möchten. Klicken Sie nun in der Vertragsübersicht auf den Button "webgo Webspace-Admin". Ein neues Fenster öffnet sich und Sie werden automatisch eingeloggt.

## Webserver-Einstellungen öffnen

Klicken Sie links im Menü auf "Server"  $\rightarrow$  "Webserver-Einstellungen". Hier können Sie unter "PHP-Version" die gewünschte Version auswählen.

| Directory Listing( Inhaltsverzeichnis Anzeige ) 🗹                                        |
|------------------------------------------------------------------------------------------|
| Suchmaschinenzugriff auf Standarddomain verbieten 🔲                                      |
| Anzeige der IP maskiert in der access_log / error_log 🔲                                  |
| Aufrufe über Standard-Domain deaktivieren                                                |
| (bei Deaktivierung funktionieren Aufrufe von Statistiken und Filemanager nicht mehr) 🖵   |
| UseCanonicalName (Sicherheitseinstellung bzgl. der Variable für den Servernamen) aktiv 🗖 |
| HTTP2-Verbindung aktivieren 🔽                                                            |
| PHP-Version PHP Version 8.1 ((STABLE)) V                                                 |
| ÄNDERN                                                                                   |

## Änderungen bestätigen

Webserver Finstellungen

Klicken Sie nun noch auf **"ändern"**. Damit die Änderungen wirksam werden, wird Ihr Apache-Server neu gestartet. Dies kann einige Sekunden in Anspruch nehmen.

Sollte die neue PHP Version von Ihrem CMS noch nicht übernommen worden sein, bzw. wird in Ihrem CMS noch die alte PHP Version angezeigt, so nehmen Sie einen System Check vor.

Diesen können Sie über den webgo Webspace-Admin durchführen. Gehen Sie dazu links unter "**Server**" unten auf "**System Check**". Damit wird der Apache-Server neugestartet und die Einstellungen damit aktualisiert. Im Anschluss erhalten Sie

## **Profi-Features**

eine Meldung "System erfolgreich gecheckt".

Nun sollte Ihr CMS die aktuelle PHP Version korrekt anzeigen.

Wir hoffen Ihnen konnte dieser Artikel weiterhelfen! Sollte dies nicht der Fall sein wenden Sie sich gerne an den Support per Mail, Live-Chat oder Telefon. Mehr Infos und Kontaktdaten unter: <u>www.webgo.de/support</u>

Für Verbesserungen oder Vorschläge von FAQ Themen schicken, Sie uns eine Mail an faq@webgo.de

Eindeutige ID: #1054 Verfasser: Letzte Änderung: 2021-05-07 14:04